## Facebook Wi-Fi Configuration Steps

## 1. Facebook Wi-Fi Authentication Registration

To use Facebook WiFi Authentication admin first needs to register gateway device with Facebook.

• Go to Security»Authentication»Facebook Wifi. By default the Registration Status and Configuration Status will be Unregisterd and Uncheck respectively.

- Try to register gateway device with Facebook by clicking on the *Register* button.
- If internet is not reachable following error will be displayed.

| nified Controller - DWC-1000                        | Serial Number: QBGO123456789   Firmware Version: 4.3.0.1_WW   Language: English [US]   | ्   |
|-----------------------------------------------------|----------------------------------------------------------------------------------------|-----|
| A Status                                            | eless 💻 Network 🏠 VPN 🍰 Security 🐡 Maintenance                                         |     |
| urity » Authentication » Facebook Wifi              | (                                                                                      | ? @ |
| iii                                                 | Unable to register gateway device with facebook please check your internet connection. |     |
| s page allow the user to set session time           | eout value for administrator and guest users.                                          |     |
| CEDOOK WIII AUTIENTICATION                          |                                                                                        |     |
| acebook Wifi Auth Registration<br>Registration Name | DWC-1000                                                                               |     |
| -                                                   | Register                                                                               |     |
| acebook Wifi Auth Status                            |                                                                                        |     |
| Registration Status                                 | Unregisterd                                                                            |     |
| Configuration Status                                | Uncheck                                                                                |     |
|                                                     |                                                                                        |     |
|                                                     |                                                                                        |     |
|                                                     |                                                                                        |     |
|                                                     |                                                                                        |     |

• If the Internet is reachable the *Registration URL* will be updated with the GWID obtained from Facebook and *Registration Status* and *Configuration Status* will be updated as "*Registered*" and "*This page has not been paired with a Facebook page*" respectively.

| D-Link<br>Unified Controller - DWC-1000              | Logged in a<br>Serial Number: QBGO123456789   Firmware Version: 4.3.0.1_WW   Lang | s: admin ( ADMIN ) Cogout<br>guage: English [US]<br>zard System Search 익 |
|------------------------------------------------------|-----------------------------------------------------------------------------------|--------------------------------------------------------------------------|
| 🙆 Status 🏾 🎅 Wirele                                  | ess 💂 Network 🎧 VPN 🔒 Security                                                    | 🗢 Maintenance                                                            |
| Security » Authentication » Facebook Wifi            |                                                                                   | 0 0                                                                      |
| 69                                                   | Operation Succeeded                                                               |                                                                          |
| This page allow the user to set session timeou       | ut value for administrator and guest users.                                       |                                                                          |
| Facebook WITI Authentication                         |                                                                                   |                                                                          |
| Facebook Wifi Auth Registration<br>Registration Name | DWC-1000                                                                          |                                                                          |
|                                                      | Reset Register Update Name                                                        |                                                                          |
| Facebook Wifi Auth Status<br>Registration Status     | Registered                                                                        |                                                                          |
| Registration Url                                     | https://www.facebook.com/wifiauth/config?gw_id=1452873364944                      | 1040                                                                     |
| Configuration Status                                 | This page has not been paired with a facebook page                                |                                                                          |
|                                                      | Check Config Status                                                               |                                                                          |
|                                                      |                                                                                   |                                                                          |
|                                                      | Copyright © 2014 D-Link Corporation.                                              | _                                                                        |
|                                                      |                                                                                   |                                                                          |

• To complete the Facebook Wi-Fi Authentication, the GWID has to be associated with the merchant Facebook page. Open the *Registration URL* and configure the merchant page.

| Facebook Wi-Fi Configuration                                                                                             |   |
|----------------------------------------------------------------------------------------------------|---|
| Facebook Page                                                                                                    |   |
| To use Facebook Wi-Fi you need to be the admin of a local business Page that has a valid location<br>associated with it. |   |
| My book store 🐨                                                                                                    |   |
| Bypass Mode                                                                                                    |   |
| them s<br>Your settings have been saved.                                                                                 |   |
| Okay                                                                                                    |   |
| Session Length                                                                                                    |   |
| Select the length of time your customers will have Wi-Fi for after they check in.                                        |   |
| Five hours 💌                                                                                                    |   |
| Terms of Service                                                                                                    |   |
| Optional: Add your own Terms of Service (?)                                                                              |   |
| Visit Help Center Save Settings                                                                                          |   |
|                                                                                                    |   |
|                                                                                                    |   |
|                                                                                                    |   |
|                                                                                                    |   |
|                                                                                                    |   |
|                                                                                                    | ~ |

• Once the merchant page is configured click *Check Config Status* button to complete the registration. If a proper merchant page is selected the *Configuration Status* will be updated to "*This page has been paired with a Facebook page*" and Configuration Status will be updated with *Page ID*, *Page Name* and *Page Category* registered with Facebook.

| Unified Controller - DWC-1000                        |                                       | 0769   Filliwale ver   | SIDII. 4.3.0.1_VVVV   La | /izard System Search | . Q        |
|------------------------------------------------------|---------------------------------------|------------------------|--------------------------|----------------------|------------|
| 🙆 Status 🛜                                           | Wireless 📮 Network                    | ക VPN                  | 🔒 Security               | Maintenance          |            |
| Security » Authentication » Facebook                 | Wifi                                  |                        |                          |                      | <b>? (</b> |
|                                                      | • Operati                             | ion Succeeded          |                          |                      |            |
| This page allow the user to set sessio               | n timeout value for administrator and | d guest users.         |                          |                      |            |
| Facebook Wifi Authentication                         |                                       |                        |                          |                      |            |
| Facebook Wifi Auth Registration<br>Registration Name | n<br>DWC-1000<br>Reset                | Register U             | Ipdate Name              |                      |            |
| Facebook Wifi Auth Status<br>Registration Status     | Registered                            |                        |                          |                      |            |
| Registration Url                                     | https://www.facebook.                 | com/wifiauth/config    | ?gw_id=145287336494      | 14040                |            |
| Configuration Status                                 | This page has been p                  | aired with a faceboo   | ok page                  |                      |            |
|                                                      | Check Config S                        | tatus                  |                          |                      |            |
| Facebook Wifi Auth <u>Configurati</u><br>Page Name   | <u>on Status</u><br>My book store     | ×                      |                          |                      |            |
| Page ID                                              | 537243049703435                       |                        |                          |                      |            |
| Page Category                                        | Community                             |                        |                          |                      |            |
|                                                      |                                       |                        |                          |                      |            |
|                                                      |                                       |                        |                          |                      |            |
|                                                      | Copyright © 201                       | 14 D-Link Corporation. |                          |                      |            |

## 2. Interface Association

Once you obtain the Page Name and ID from Facebook you can enable Facebook Wi-Fi for any of your VLANs or SSIDs (Wi-Fi network name).

| D-Lin<br>Unified Controlle                                                                                                    | Serial Num                                                                                                    | Logged in as: admin (<br>hber: QBGO123456789   Firmware Version: 4.3.0.1_WW   Language: Eng                                                                                                    | ADMIN ) Logout<br>Jlish [US] |
|----------------------------------------------------------------------------------------------------|----------------------------------------------------------------------------------------------------|----------------------------------------------------------------------------------------------------|------------------------------|
|                                                                                                    | VLAN Configuration                                                                                                    |                                                                                                    | Search Q                     |
| Wetwork » VLAN »   The router supports y   Dy VLAN identifiers.   VLAN List   Show 10 _ entri   Name ♀ VLA   Default   1   Showing 1 to 1 of 1 entri   Add New VLAN | VLAN ID<br>Name<br>Activate InterVLAN Routing<br>Captive Portal Type<br>Enable Redirect<br>Multi VLAN Subnet<br>IP Address<br>Subnet Mask<br>DHCP<br>DHCP Mode<br>LAN Proxy<br>Enable DNS Proxy | 1<br>Default<br>Tacebook Wifi<br>Tecebook Wifi<br>Tecebook Tecebook Tecebook | enance                       |
|                                                                                                    |                                                                                                    | Save                                                                                                    | -                            |
|                                                                                                    |                                                                                                    |                                                                                                    |                              |
|                                                                                                    |                                                                                                    |                                                                                                    |                              |

• To enable Facebook Wi-Fi for a VLAN go to *Network»VLAN»VLAN* Settings page, select any VLAN and select *Captive Portal Type* as "*Facebook Wi-Fi*".

• To enable Facebook Wi-Fi for a Wi-Fi SSID go to *Wireless*»Access Point»SSID Profiles page, select any SSID and select *Captive Portal Type* as "Facebook Wifi".

Note: You will only see the *Facebook Wi-Fi* option if you have completed the registration with Facebook and we have a valid Page ID and Name obtained from Facebook.

Once you associate an interface with Facebook Wi-Fi any user who connects via that interface (VLAN or SSID) and tries to access the Internet will be redirected to the merchant page configured earlier.

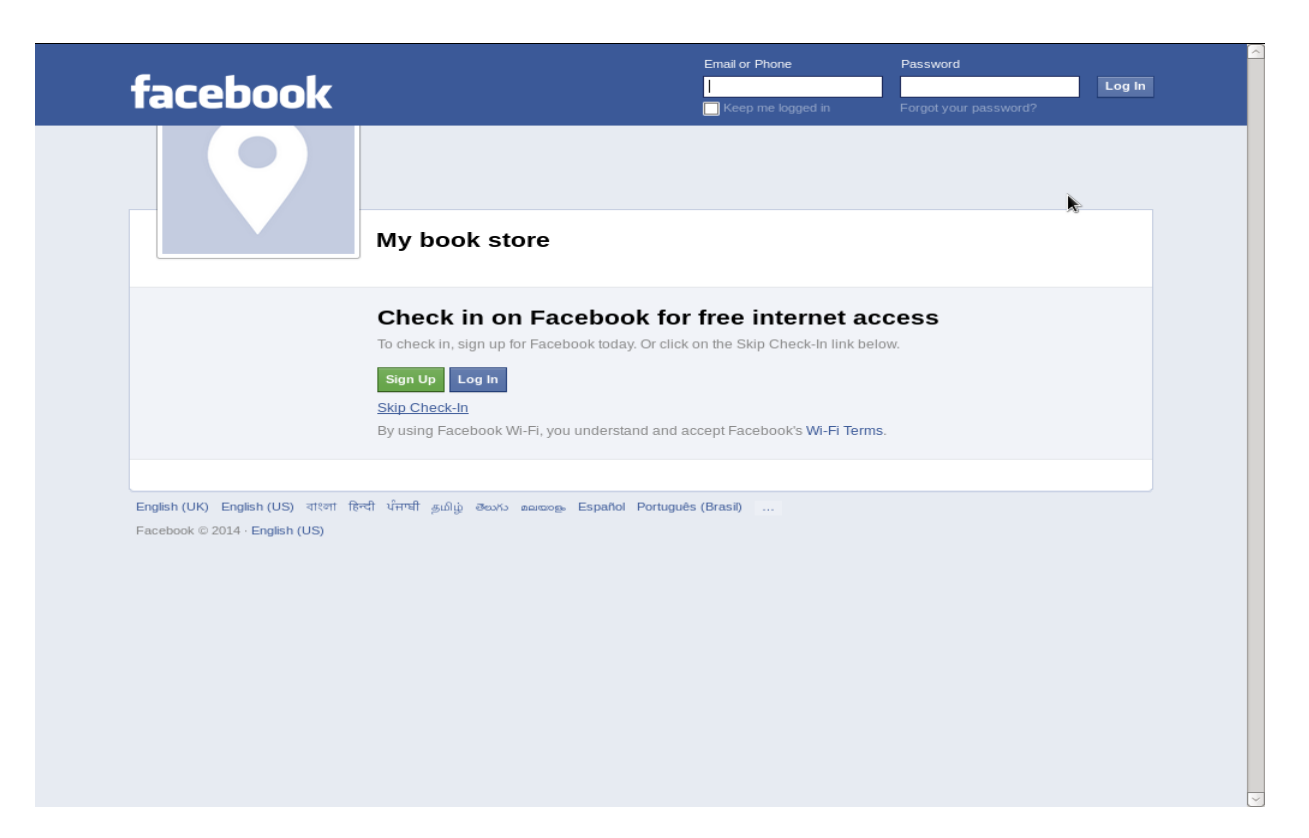

You can set "Skip Check-In" option or "Require Wi-Fi Code" option in your Facebook Wi-Fi settings. With the "Require Wi-Fi Code" enabled, users who try to access the Internet would need to enter the pre-set code to get access.

## 3. Reset Facebook Wi-Fi Authentication

• If you click on the Reset button the *registration status* will revert back to *Unregistered*. The interfaces on which the Captive Portal was set as "Facebook WiFi" will become open for access.

| D-Link<br>Unified Controller - DWC-1000              | rial Number: QBGO123456789   Firmware Version: 4.3.0.1_WW   L | in as: admin (ADMIN) (Logout<br>anguage: English [US]<br>Wizard System Search 역 |
|------------------------------------------------------|---------------------------------------------------------------|---------------------------------------------------------------------------------|
| 🙆 Status 🛜 Wireless                                  | 💻 Network 🙃 VPN 🍰 Security                                    | 🐡 Maintenance                                                                   |
| Security » Authentication » Facebook Wifi            |                                                               | <b>9 9</b>                                                                      |
|                                                      | Operation Succeeded                                           |                                                                                 |
| This page allow the user to set session timeout va   | alue for administrator and guest users.                       |                                                                                 |
| Facebook Wifi Authentication                         | <b>A</b>                                                      |                                                                                 |
| Facebook Wifi Auth Registration<br>Registration Name | DWC-1000<br>Register                                          |                                                                                 |
| Facebook Wifi Auth Status<br>Registration Status     | Unregisterd                                                   |                                                                                 |
| Registration Url                                     |                                                               |                                                                                 |
| Configuration Status                                 | Uncheck                                                       |                                                                                 |
|                                                      |                                                               |                                                                                 |
|                                                      |                                                               |                                                                                 |
| _                                                    | Copyright © 2014 D-Link Corporation.                          | _                                                                               |
|                                                      |                                                               |                                                                                 |